QUESTIONS AND ANSWERS ABOUT

# InfoMentor Hub for primary school

At your school, teachers and school administrators work with InfoMentor.

For students and guardians there is InfoMentor Hub which has functions that help your everyday school life.

In this document we have put together some common questions and answers. Do you have any further questions?

Image: State State Sta

#### Please contact your school or visit www.infomentor.se.

### 1.How do I log in to InfoMentor Hub?

You can use our app which you find on your phone store or login on our homepage *www.infomentor.se* and click on "logga in" (log in) on the right-hand side of the page.

There are many ways for the user log in to InfoMentor Hub. Each school/commune choose which solution they wish to use. The user can for example login with username / e-mail address and password or BankID. In some cases, you can log in via your commune's portal.

# 2. I don't have any login details; how do I get them?

Please contact the school.or the communes own support. For security reasons they are the ones a dministering login credentials.

# 3. I forgot my login details, how do I get new ones?

You can easily create a new password by clicking on the link "Nytt lösenord?" on the login page. You must already have an e-mailaddress registered on your account. If you do not, please contact your school. You can use your e-mailadress as username (if you have the emailaddress registered on your account.)

## 4. I have a very complicated username; can i change it?

Of course! You do this by clicking on your name in the top right corner, and then clicking on "Change Username". We recommend that you use your e-mailaddress as your username to make it easy to remember!

### 5. I cannot log in, why?

The system is sensitive to uppercase and lowercase letters for both username and password. If you have copied the password from a document, there may be a space after the last letter. Try entering the password by hand instead.

### 6. How do I see if I have received a notification?

Notifications appear in the icon that looks like a bell in the purple menu at the top of the page. A notification will be shown on the icon when new information has been published, and by clicking on the notification you will reach the corresponding location in InfoMentor Hub.

# 7. I have more than one child; how does it work then?

At the top of InfoMentor Hub you see the name of the child whose information you are currently viewing. Click

on the name to switch to another child.

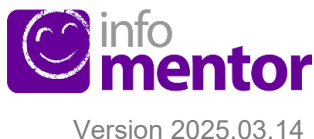

### 8. How do the headers work?

The functions on your homepage are divided into separate headers that give you a quick overview of all information. The number of headers may vary depending on what functions your school has chosen to use. Click on a header to open it. To return to the home page, click on the square icon in the top left corner.

### 9. Why are the headers empty?

It's because the school has not added any information yet.

### 10. What do the different headers mean?

**Assessments** – here all the student's assessments are shown. The following symbols are used:

A Risks not meeting the knowledge requirement.

Currently has the expected knowledge for the knowledge requirement.

 $\checkmark$ 

Has met the knowledge requirement.

The red symbol means the student needs extra support to meet the knowledge requirement. It's the school's responsibility to evaluate what support is needed to help the student.

The yellow symbol means that the student has met the requirements that the teachers have set for the current semester in their teaching plan, but that the student hasn't yet met the requirements for years 3, 6, or 9.

The green symbol means that the student has met the knowledge requirements for years 3, 6, or 9 and continues to work towards the next level. If a knowledge requirement isn't assessed with a symbol it means that the knowledge requirement hasn't yet been processed in the teaching.

**Blog** – here both guardians and students can read the teachers' posts and as a student you can also comment on the posts.

**eTest** – this box is only visible to students and gives access to digital tests that the teachers have posted.

**Time Registration** – here the guardian can register, view and change the student's times as well as add a comment.

Attendance – in this box all absences registered for a student are shown. As a guardian you can report if the student is absent today and tomorrow. You can also report absence for part of the day against the student's timetable (this only works if the school has a timetable in InfoMentor.)

**Calendar** – here you find the school's calendar with information about things like study days, term dates or national tests.

**Contact List** – in this box you'll find the class list with contact information which you can use to easily send emails to guardians and mentors. As a guardian you can set which contact information you want everyone else to see.

**Units of Learning** – here you see information about the units of learning the student has access to.

Information – all news, files and links which the school has published will be shown here.

**Documentation** – here you find the Portfolio as well as all files the school has saved about a student. Here you will also find IUP, Special plan and Journal that has been published by the school if the school uses this funtionality.

**Timetable** – here you see the timetable, and you can easily choose what day, week etc. you want to look at.

Assignments – this box contains student assignments and can be used by students to communicate with their teacher regarding the assignments.

Parent meeting – this box is only available for guardians and is only visible when there are available appointments for a parent meeting regarding your child. You can easily click on the box to see, change, book, or cancel an appointment.

### 11. How do I register an absence?

Click on the box "Attendance" and then on the button "Report Absence." You can report absences for today, tomorrow and for part of the day against the student's timetable (this only works if the school has a timetable in InfoMentor).

### 12. Does InfoMentor Hub work in all browsers?

InfoMentor Hub is based on the latest technology, which means that you must have an updated version of your browser installed to fully take part of all functionalities.

### 13. Is the information securely stored?

Yes, all information is stored securely. The information is sent encrypted over the internet and the servers in which the information is stored in protected operating centers. You can help maintain security by using a strong password containing characters, numbers, special characters and letters, and keep this password secret

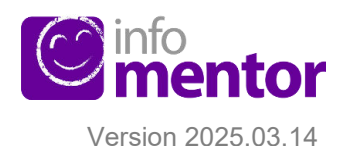